## 契約法人ログオフ

## 手順1 契約法人ログオフ

| ふトップ              | 契約法人情報<br>変更           | 利用者·果物情報<br>登録/変更 |                 | 各種版会                  |           |         |
|-------------------|------------------------|-------------------|-----------------|-----------------------|-----------|---------|
|                   | ~                      |                   |                 | 2018年                 | 01月10日 14 | 時17分16月 |
| 管理者トッフペー          | -ジ                     |                   |                 |                       |           | CIBMU10 |
| 算約法人名 PR193955    | a                      | 210.00            | 2               |                       |           |         |
| 前回ログオン日時 2018年0   | 1月10日 11時01分55秒        | 前回                | 2018年01月10日 11時 | 01分55秒                | 管理者       |         |
| <b>Eメールアドレス</b>   | 第2018年12月28日 08時59分59秒 |                   | 2018年01月04日 14時 | 12533780              | トマト       | 太郎      |
| 電子証明書の有効期間 2018年1 |                        |                   | 2018年01月04日 10時 | 45分57秒                | 171       | 太郎      |
| 📭 お知らせ情報          |                        |                   |                 | お知ら                   | せー覧へ      |         |
| 2018年01月10日 「記    | レインターネットバンキング」画面       | リニューアルのき          | жо <del>с</del> |                       |           |         |
| ご利用状況             |                        |                   |                 |                       |           |         |
| 利用者のご使用状況         |                        |                   |                 |                       |           |         |
| 利用哲名              | ステータス                  |                   | ログオン日時          | 66                    | 回ログオン日本   | 5       |
|                   |                        |                   | ER CT 18 () 48  | 2018年01月04日 14時12分37秒 |           |         |

□グオフをクリックしてください。

## ご注意ください

ブラウザの「×」ボタンを利用するなどで強制終了すると、次 回ログオン時に「再ログオン」画面が表示されることが あります。必ず右上のログオフをクリックしてください。

## 手順2 契約法人ログオフ確認

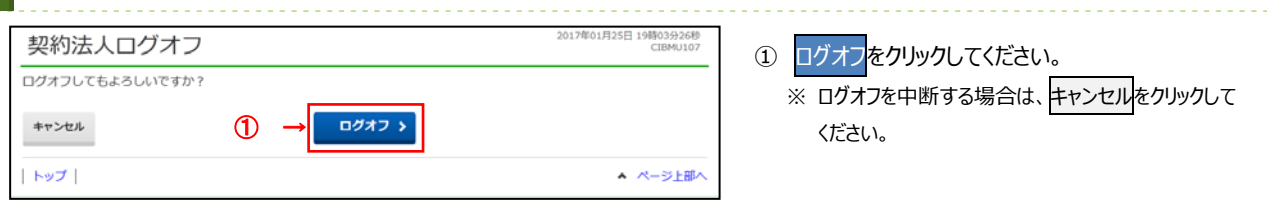

|    | 手順3 ∮                       | 2約法人ログオフ完了            |                                   |                    |
|----|-----------------------------|-----------------------|-----------------------------------|--------------------|
|    | 契約法人ログオフ完了                  |                       | 2017年01月25日 19時03分26秒<br>CIBMU108 | ① 契約法人ログオフが完了しました。 |
|    | インターネット法人00<br>ご利用頂きありがとうご; | 1 様<br>ざいました。         |                                   | 閉じるをクリックしてください。    |
|    | 今回のログオン日時                   | 2017年01月25日 18時25分12秒 |                                   |                    |
|    | 今回のログオフ日時                   | 2017年01月25日 19時03分25秒 |                                   |                    |
| 1- | 60m                         |                       |                                   |                    |
|    |                             |                       | ▲ ページ上部へ                          |                    |